## Course selection guide Södertörn University

To find courses available in English at Södertörn University please use the following link. Once on the webpage, make sure to select the semester for when you will take courses at Södertörn University.

| STOCKHOLM                                         | PROGRAMMES & COURSES | SH-STUDYWEB EMPLOYE<br>STUDENT V RE | EEWEB FIND STAFF NEWS<br>SEARCH V MEET SÖI | CALENDAR VACANT | POSITIONS         | × SEARCH      |
|---------------------------------------------------|----------------------|-------------------------------------|--------------------------------------------|-----------------|-------------------|---------------|
| 命 / Programmes & courses / Find programme         | es & courses         |                                     |                                            |                 |                   |               |
| Type of student<br>Exchange students              | Subject<br>All ~     | Programme or course                 | Campus or distance                         | Rate of study   | Start<br>AS2021 ^ |               |
| Search among our programmes, courses and subjects |                      |                                     |                                            |                 | 🔵 All             |               |
| Hi, what are you looking for?                     | SE                   | ARCH                                |                                            |                 | SS2021            | Y EXPLAINER ① |
|                                                   |                      |                                     |                                            |                 | AS2021            |               |
|                                                   |                      |                                     |                                            |                 | S\$2022           |               |
| UNDERGRADUATE COURSES                             |                      |                                     | CREDITS                                    | SPECIALISATIONS | STARI             | ^             |
| British Literature                                |                      |                                     | 6 credits                                  |                 | SS21 AS21         | SS22          |
| Comparative Public Law                            |                      |                                     | 30 credits                                 |                 | AS21              | Ę             |
| English in a Global Context                       |                      |                                     | 7.5 credits                                |                 | SS21 AS21         | SS2 Contact   |

It is also possible to sort the courses based on the area or the subject in which the course is given. However, if you like to see all courses available in English you can leave the setting to show all.

The next step is to pick the course(s) of interest in the list.

| SÖDERTÖRN UNIVERSITY PROGRAMMES & COURSES STUDENT ~   | SH-STUDYWEB EMPLOYEE WEB I | FIND STAFF NEWS CALENDAR | VACANT POSITIONS |         |
|-------------------------------------------------------|----------------------------|--------------------------|------------------|---------|
| G / Programmes & courses / Find programmes & courses. |                            |                          |                  |         |
| UNDERGRADUATE COURSES                                 | CREDITS                    | SPECIALISATIONS          | START            | ^       |
| British Literature                                    | 6 credits                  |                          | SS21 AS21 SS22   |         |
| Comparative Public Law                                | 30 credits                 |                          | AS21             |         |
| English in a Global Context                           | 7.5 credits                |                          | SS21 AS21 SS22   |         |
| Essay                                                 | 15 credits                 |                          | SS21 AS21 SS22   |         |
| Family as a Gendering Institution                     | 7.5 credits                |                          | SS21 AS21 SS22   |         |
| Game Art II                                           | 7.5 credits                |                          | AS21             |         |
| Game Design Analysis: Design                          | 7.5 credits                |                          | AS21             |         |
| Game Marketing                                        | 7.5 credits                |                          | AS21             | Contact |

Click on the course name and you will be able to read more about the course.

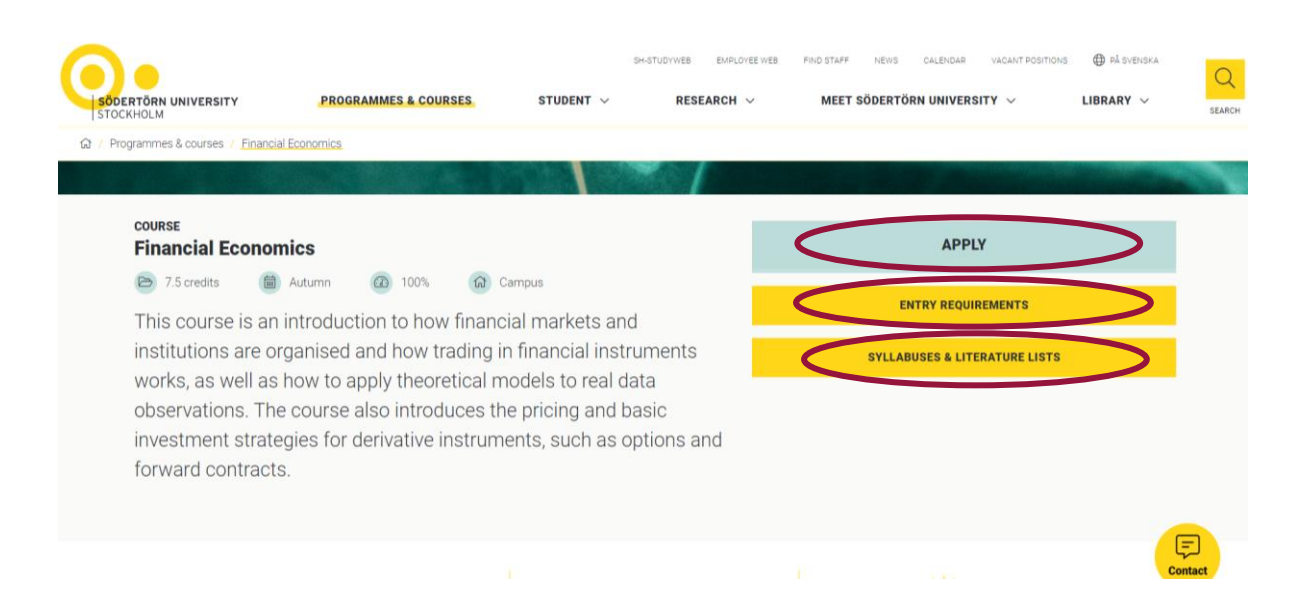

In the course description you can click on "Apply" to find out in which period the course is given. Weeks 35-39 corresponds to period 1, weeks 39-43 corresponds to period 2, weeks 44-48 corresponds to period 3 and weeks 48-02 corresponds to period 4. Here you could also see if the course is full time (100%) or part time (50%).

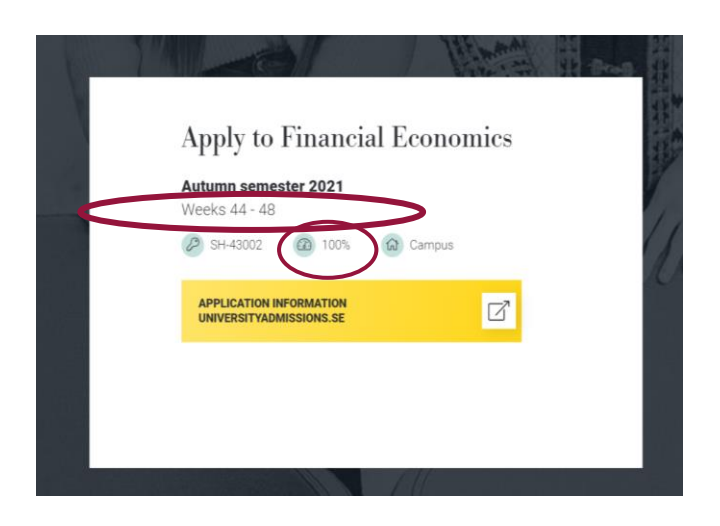

Next you go back and click on "Entry requirements" and the prerequisites of the course are shown. Make sure you have met the entry requirement/obtained enough credits at your home university before applying for the course.

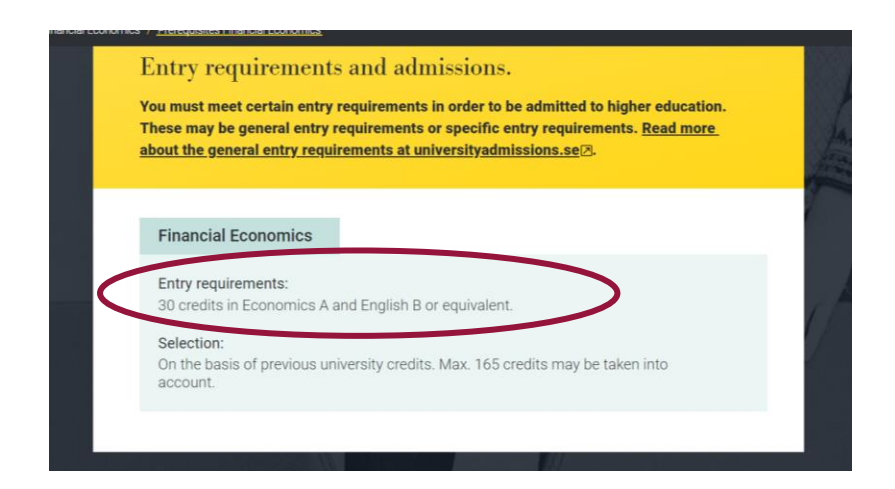

To find out the course code, course level, and course credits, click on "Syllabuses and literature lists" and the following box is shown:

| SODERTORN UNIVERSITY   STOCKHOLM | MAP .                                                                                                    |         | CLOSE |
|----------------------------------|----------------------------------------------------------------------------------------------------|---------|-------|
|                                  | Syllabuses & literature lists<br>Syllabuses<br><sup>Code</sup> Title                                     | From To | R     |
|                                  | 1108NE Einancial Economics, 7.5 credits Reading lists for 1108NE Search all syllabuses and reading lists | A\$2018 | W N   |
|                                  |                                                                                                    |         |       |

Once you have looked through the list and selected courses corresponding to 30 credits over the four periods of the semester, you can fill in the course selection form that has been sent to you. You need to fill in your first choice for each period, followed by a second choice in case you are not accepted to your first. Make sure that if courses overlap between periods, for ex if you have chosen a 15 credits course in the first period, you do not need to make a choice for the second period as the course would run for two periods.

| SÓDERTÖRN UNIVERSIT<br>sh.se Course Sele                                                                                           | Y   STOCKHOLM                                                                                                    | ae Students                                                                                                    | s - Autum                                                                                                    | n Semester                                                                                                    | 2021                                                                             |     |  |
|----------------------------------------------------------------------------------------------------|----------------------------------------------------------------------------------------------------|----------------------------------------------------------------------------------------------------|----------------------------------------------------------------------------------------------------|----------------------------------------------------------------------------------------------------|----------------------------------------------------------------------------------|-----|--|
| At Södertörn Ur<br>weeks, and a w<br>the whole seme<br>or two part-time<br>this form. save                                         | iversity, a semester is<br>hole semester is 20 w<br>ster (30 ECTS credits<br>courses per period. F<br>t as PDF, and submit                                                                                                    | s divided into for<br>reeks). All stud<br>s/semester). Als<br>Please read the<br>it to your appli                                                                                | our periods<br>ents are ex<br>so, you can<br>following in<br>cation in the                                                                  | (one period is a<br>pected to study<br>choose one ful<br>instructions care<br>Mobility Online                                                 | about five<br>full-time over<br>I-time course<br>sfully, fill out<br>e by May 1. |     |  |
| Instructions f<br>Please<br>courses<br>If you d<br>English<br>list of P<br>You can<br>study O<br>you wis<br>It will no<br>so conto | or course selection<br>visit the website www.<br>and prerequisites (p)<br>noose a 30-ECTS course<br>A/B/C, or Tourism Stu-<br>ariod 1.<br>take "Swedish for Inf<br>R an extra course on<br>to take it as an extra<br>the possible to chang<br>act us <u>before the semi</u> | n<br>sh.se/courses<br>aase see attac<br>irse (ex., Comp<br>idies: City Tour<br>ternational sturd<br>the top of full-ti<br>course, please<br>ge your course<br>ester starts if yo | for detailed<br>hed Course<br>varative Pub<br>rism), pleas<br>lents 1, 2 or<br>me study lo<br>e select the<br>s after the b<br>ou need to b | information abo<br>a Selection Gui<br>blic Law C, Ecor<br>call can be select it from<br>a check box belo<br>beginning of the<br>make changes. | out the<br>de.)<br>nomics B/C,<br>the course<br>i full-time<br>ourses). If<br>w. |     |  |
| First name                                                                                                    |                                                                                                    |                                                                                                    |                                                                                                    |                                                                                                    |                                                                                  |     |  |
| Last name                                                                                                    |                                                                                                    |                                                                                                    |                                                                                                    |                                                                                                    |                                                                                  |     |  |
| Date of Birth (                                                                                                    | YYYY/MM/DD)                                                                                                    |                                                                                                    |                                                                                                    |                                                                                                    |                                                                                  |     |  |
| Study level at ye                                                                                                    | our home university                                                                                                    | Bachelor                                                                                                    | $\checkmark$                                                                                                    | Master                                                                                                    |                                                                                  |     |  |
| Please contact us                                                                                                    | via exchange@sh.se if                                                                                                    | you wish to take                                                                                                    | e courses tau                                                                                                    | ight in Swedish.                                                                                                    |                                                                                  |     |  |
| 2021                                                                                                    | Course code, the co                                                                                                    | urse title, ECT                                                                                                    | S, and the i                                                                                                    | rate of study                                                                                                    | Officer's u                                                                      | ise |  |
| Autumn Seme                                                                                                    | ster - Period 1 (week                                                                                                    | 35-39)                                                                                                    |                                                                                                    |                                                                                                    | - 1                                                                              |     |  |

If you have any questions on how to choose courses, please contact exchange@sh.se Good luck!